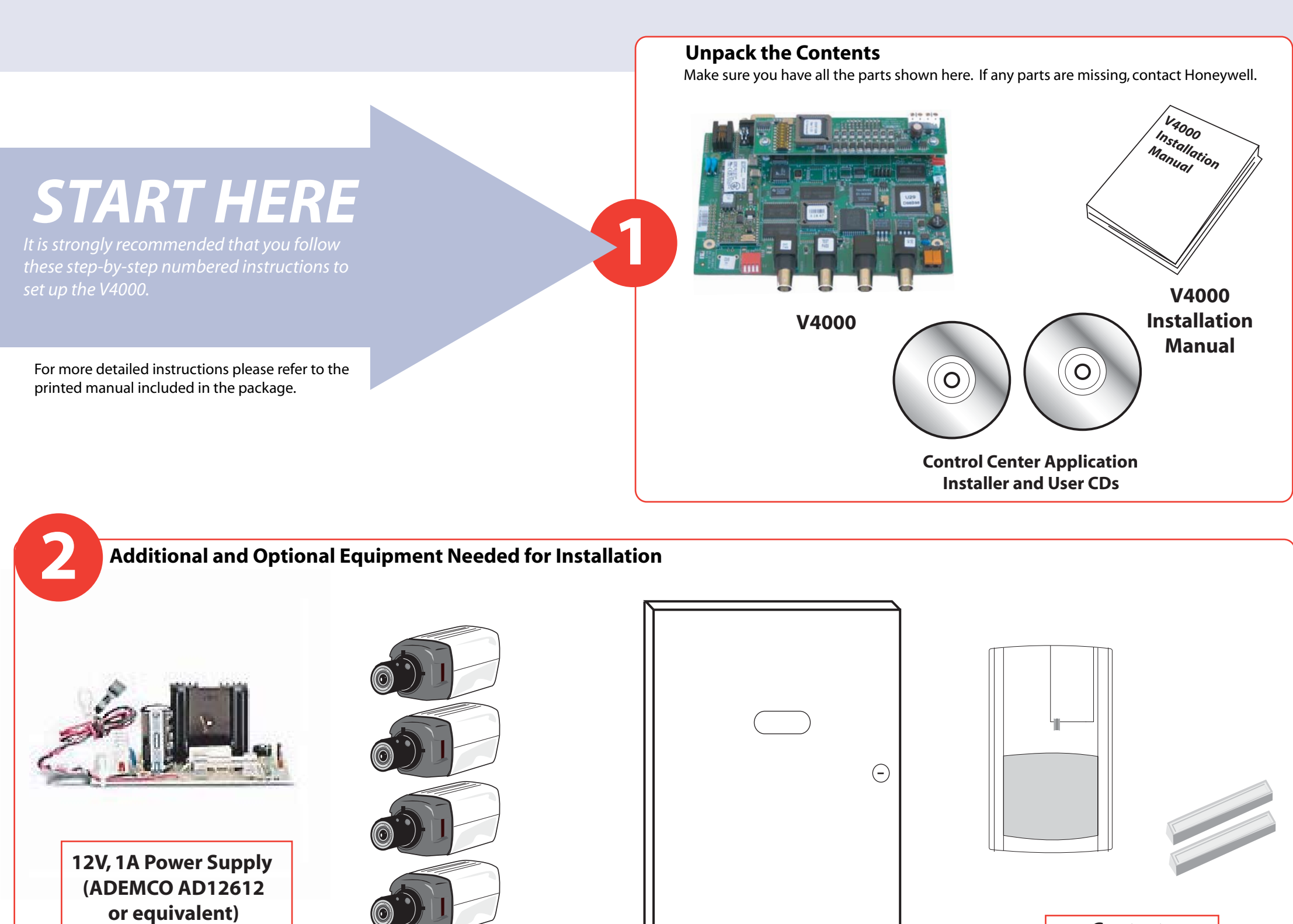

**One to Four Cameras** with BNC Connections Color or Black and White

Vista **Alarm Control** Panel

Contacts (i.e. Motion Sensor or Door Contact)

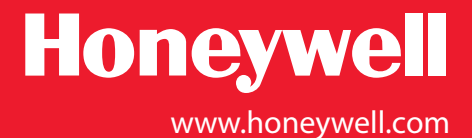

## Wiring the V4000

3

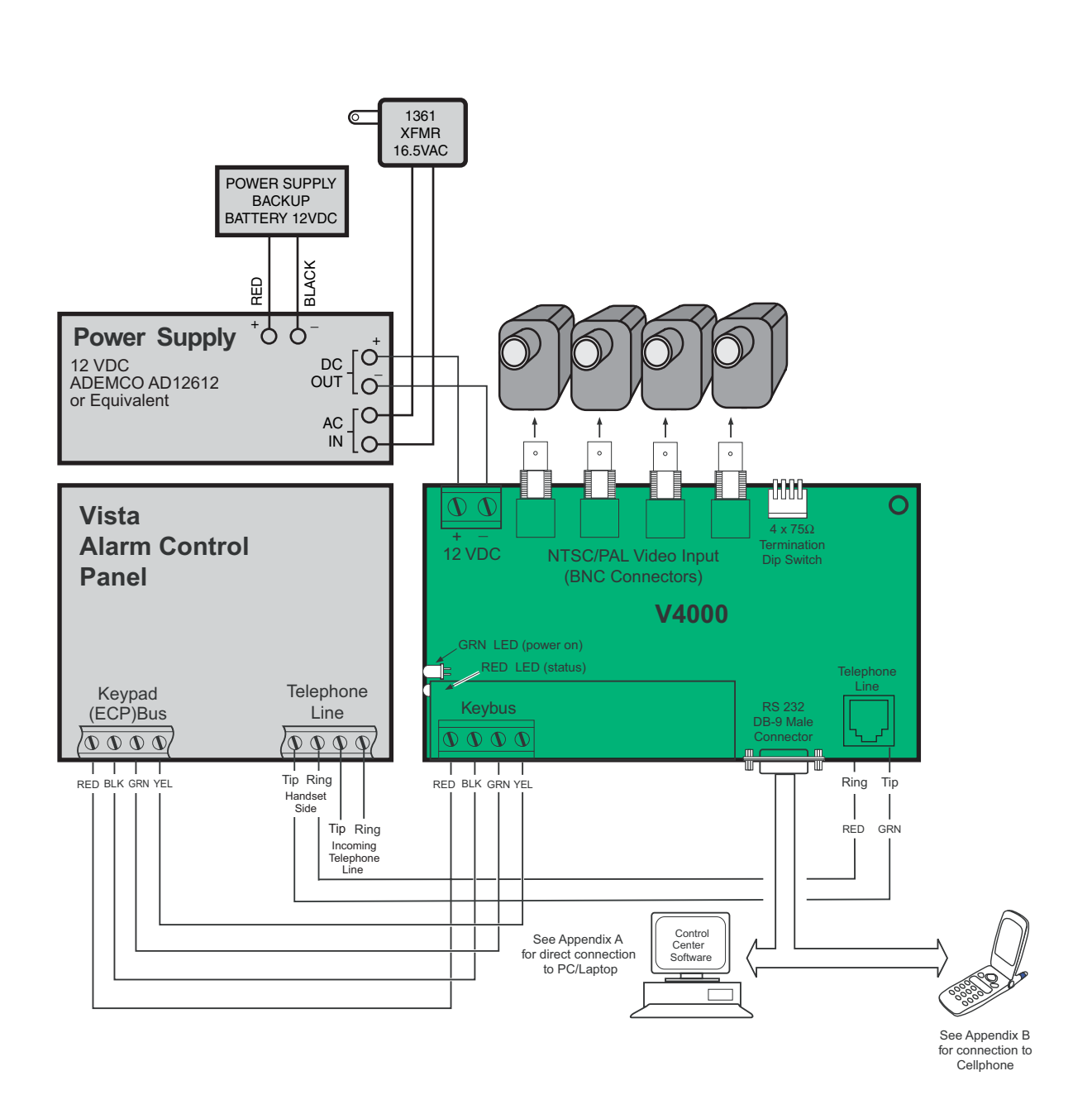

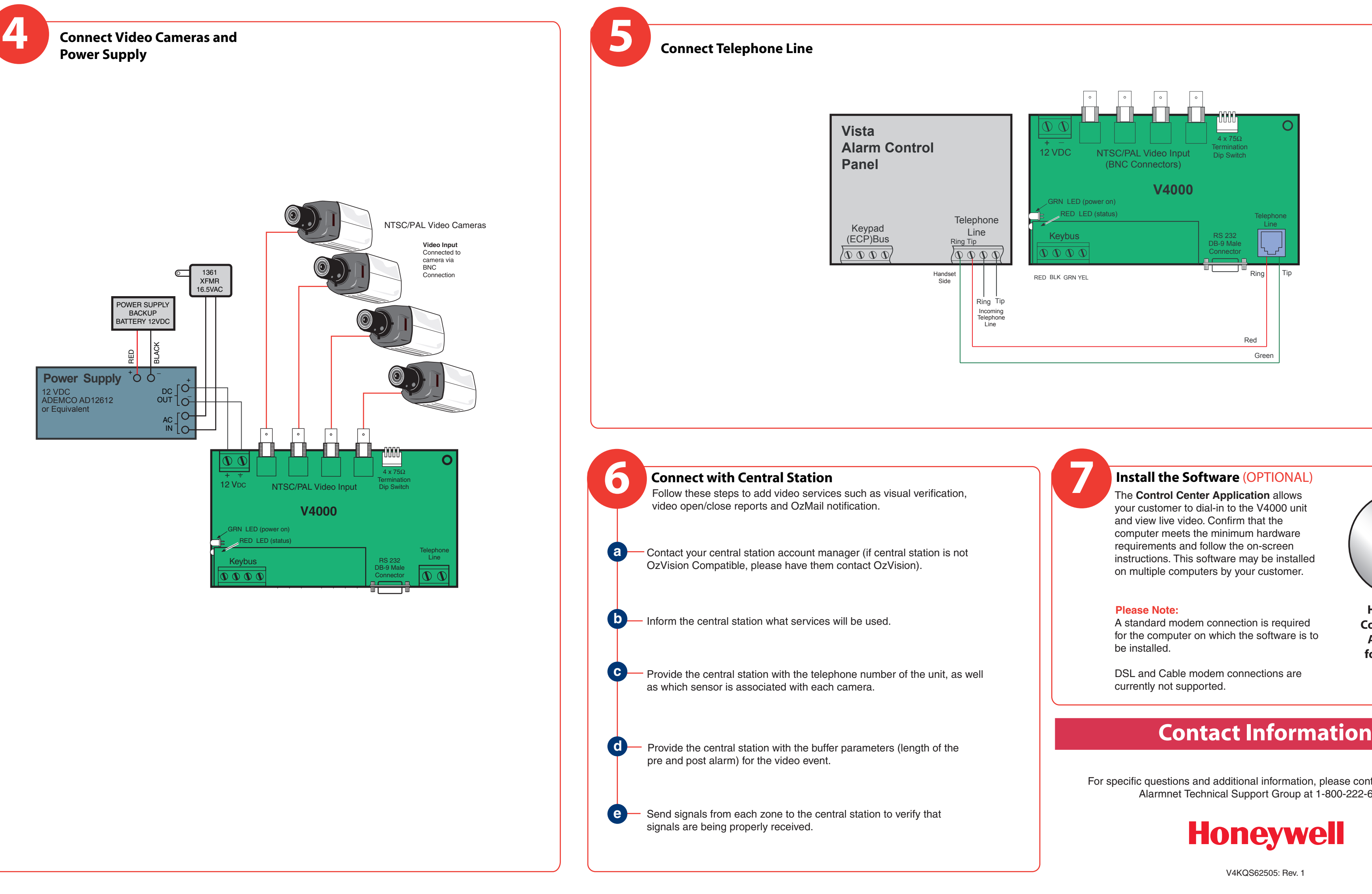

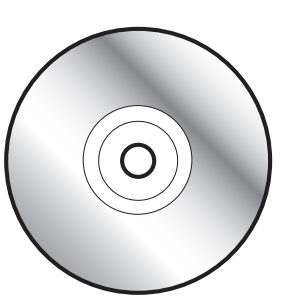

Honeywell's **Control Center** Application for End Users CD

For specific questions and additional information, please contact Honeywell's Alarmnet Technical Support Group at 1-800-222-6525.